# Configurar: modificación de "Configuración de estadísticas > Intervalo de recopilación " en un clúster de vManage

| Contenido              |  |
|------------------------|--|
| Introducción           |  |
| <u>Prerequisites</u>   |  |
| Requirements           |  |
| Componentes Utilizados |  |
| Antecedentes           |  |
| <u>Configurar</u>      |  |
| <u>Verificación</u>    |  |
| <u>Troubleshoot</u>    |  |
|                        |  |

## Introducción

Este documento describe el proceso de modificación de "Statistics configuration > Collection interval" (Configuración de estadísticas > Intervalo de recopilación) en un clúster de vManage.

### Prerequisites

### Requirements

Cisco recomienda que conozca los nodos del clúster 3 de vManage en Active Data Center (DC) y los 3 nodos en Recuperación ante desastres (DR) que ejecutan el clúster vManage de 20.6.3 nodos de código 3.

### **Componentes Utilizados**

La información de este documento se basa en el clúster vManage de 3 nodos en la versión 20.6.3.

La información que contiene este documento se creó a partir de los dispositivos en un ambiente de laboratorio específico. Todos los dispositivos que se utilizan en este documento se pusieron en funcionamiento con una configuración verificada (predeterminada). Si tiene una red en vivo, asegúrese de entender el posible impacto de cualquier comando.

### Antecedentes

Cuando la inspección profunda de paquetes (DPI) está activada, debe establecer el temporizador

de recopilación de estadísticas en 30 minutos o más. En este caso, si el usuario tiene menos de 30 minutos configurados, debe configurar 30 minutos o más.

# Configurar

Si necesita cambiar la configuración de estadísticas de recopilación de la base de datos, es necesario volver a cargar vManage. Si se trata de un clúster de vManage, debe seguir estos pasos.

- 1. Asegúrese de que el estado de la interfaz de transporte en los nodos del clúster de DR vManage sea Inactivo.
- 2. En el menú Cisco vManage, vaya a Administration > Disaster Recovery y pausar el DR en el clúster activo desde cualquiera de vManage.
- 3. Cambie el intervalo de recopilación de estadísticas a 30 minutos el Administration > Settings en un vManage de un clúster activo. También cambia el temporizador en otros vManages. Valide la misma información antes de continuar con el siguiente paso.
- 4. Reinicie los tres vManager del clúster activo para confirmar el cambio. Inicie sesión en los tres vManagers una vez que estén activos (aproximadamente después de 30 minutos) y valide que se ha realizado el cambio y que se ha restaurado la conectividad del clúster.
- 5. Desplácese hasta Administration > Disaster Recovery y vuelva a reanudar el DR.
- 6. Espere a que se produzca la siguiente replicación según el temporizador del intervalo de replicación.
- 7. Después de la replicación, la misma configuración también está presente en el clúster DR. Valide la misma información antes de continuar con el siguiente paso.
- Ahora, puede pausar el DR de nuevo y reiniciar los vManages del clúster de respaldo o puede reiniciarlos tal cual. Solo asegúrese de que no esté en proceso de replicación mientras se reinicia DR vManages.

# Verificación

Desplácese hasta Administration Settings > Statistics Configuration en la GUI de vManage y compruebe el intervalo de recopilación de estadísticas.

# Troubleshoot

Actualmente, no hay información específica de troubleshooting disponible para esta configuración.

### Acerca de esta traducción

Cisco ha traducido este documento combinando la traducción automática y los recursos humanos a fin de ofrecer a nuestros usuarios en todo el mundo contenido en su propio idioma.

Tenga en cuenta que incluso la mejor traducción automática podría no ser tan precisa como la proporcionada por un traductor profesional.

Cisco Systems, Inc. no asume ninguna responsabilidad por la precisión de estas traducciones y recomienda remitirse siempre al documento original escrito en inglés (insertar vínculo URL).